# Coo 精灵

# 操作使用手册 版本 V2.1

| 目录        | 2  |
|-----------|----|
| 一、 系统登录   |    |
| 二. 首页界面使用 |    |
| 三. 消息页面   | 6  |
| 四. 发布商品   | 8  |
| ● 单规格商品   | 8  |
| ● 多规格商品   | 9  |
| 五. 购物车    | 10 |
| 六. 我的     |    |
|           |    |

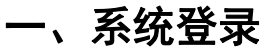

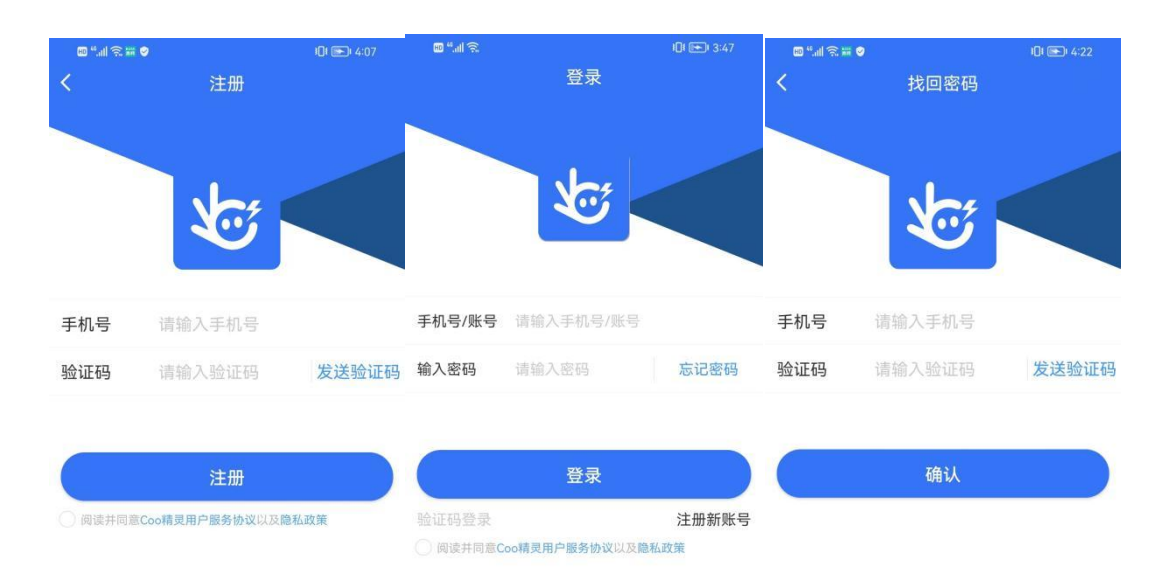

注册:

根据弹出提示框内容进行用户注册, app 提示用户注册成功后可使用账号密码进行登录

登录方式一:

点开 APP, 输入手机号和密码, 勾选用户协议, 点击登录

登录方式二:

点开 APP, 输入手机号和验证码, 勾选用户协议, 点击登录

登录方式三:

点开 APP, 输入账号和密码, 勾选用户协议, 点击登录

注: 若提示该手机号没有注册,请到注册页面注册,请使用注册功能进行注册,后再登录

忘记密码: 根据找回密码的页面,输入手机号和验证码,确认密码后再次登录

### 二. 首页界面使用

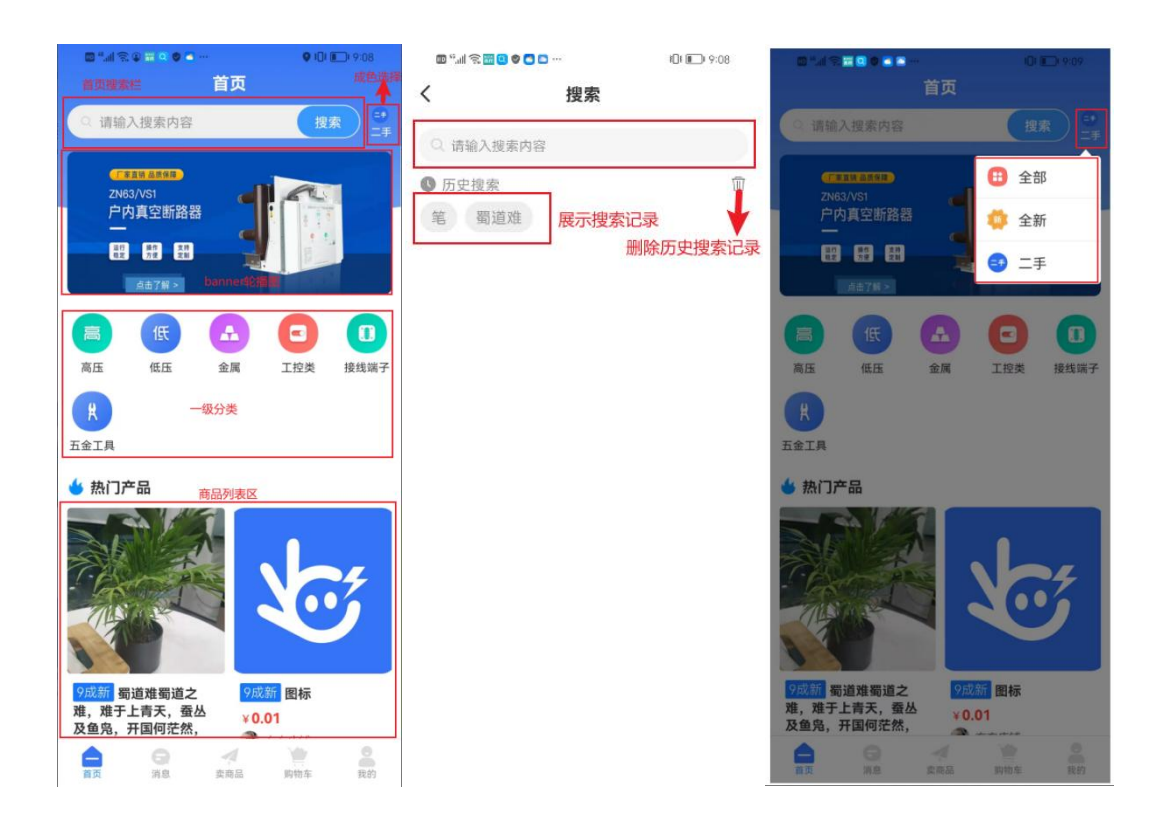

【左图】:

该页面为 APP 的首页,主要有搜索框,成色选择,一级分类展示的金刚区和商品列表 【搜索】:点击首页的搜索框,页面跳转到搜索页面(中间图),点击搜索框输入搜索条件 可以展示出搜素的结果,也可以从该页面显示的历史搜索中点击搜索

【历史搜素】: 展示搜索过的搜索条件

【删除】:删除历史搜索信息

【成色选择】:点击成色,可以选择全部,全新,二手

【热门产品】: 该区域为商品列表区, 展示当前的热卖商品

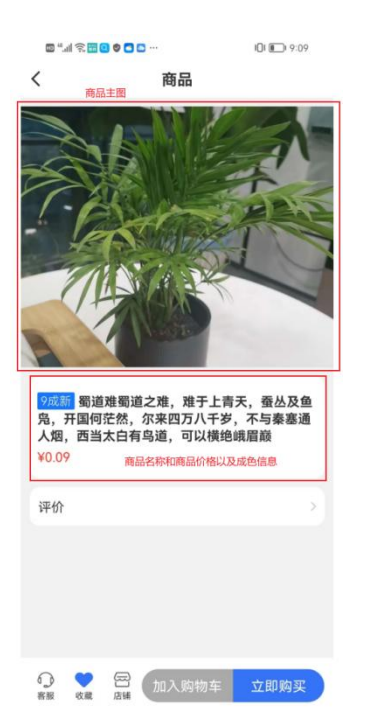

【商品详情】: 主要有商品主图, 商品名称, 商品价格和商品成色, 评价 【商品主图】: 多张图时是左右滑动 【客服】: 点击客服, 可以与该店铺的客服沟通 【收藏】: 点击收藏按钮, 收藏该商品 【店铺】: 点击店铺, 页面可跳转到该商品的店铺页面, 展示店铺详情

三. 消息页面

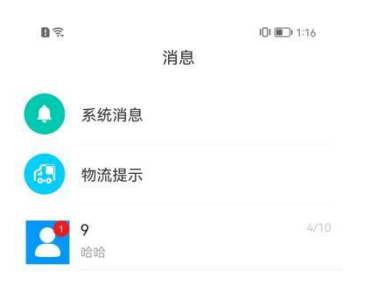

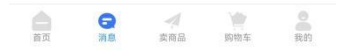

#### 如图所示: 该页面为接收消息

| 0 |      | 101 🔳 1:17 |
|---|------|------------|
| < | 系统消息 |            |
|   |      |            |
|   |      |            |
|   |      |            |
|   |      |            |
|   |      |            |
|   |      |            |
|   |      |            |
|   |      |            |
|   |      |            |
|   |      |            |
|   |      |            |
|   | 暂无内容 |            |
|   |      |            |
|   |      |            |
|   |      |            |
|   |      |            |
|   |      |            |
|   |      |            |

【系统消息】页面会有订单通知,升级通知,粉丝通知,关注上新,商品审核,注册审核等

#### 有关的具体通知,使用户的体验感更好

| B 🗟 | IQI ( 1:17      |
|-----|-----------------|
| <   | 物流消息            |
|     |                 |
|     |                 |
|     |                 |
|     |                 |
|     |                 |
|     |                 |
|     |                 |
|     |                 |
|     |                 |
|     |                 |
|     |                 |
|     |                 |
|     | <b></b> 皆 无 内 容 |
|     |                 |
|     |                 |
|     |                 |
|     |                 |
|     |                 |
|     |                 |
|     |                 |

【物流消息】页面主要显示物流提示,您购买的 XXX(商品名称)已通过 XXX(快递公司)发出

| 0 ବି             |              | 101 💷 1:17 |
|------------------|--------------|------------|
| <                | 9            |            |
| 哈哈               | 4/10 下午 3:01 |            |
|                  |              |            |
|                  |              |            |
|                  |              |            |
|                  |              |            |
| $(\mathfrak{Y})$ |              |            |

【消息页面】: 与卖家/买家的沟通联系

## 四. 发布商品

### ● 单规格商品

| く<br>发布管理       |        |
|-----------------|--------|
|                 | 里      |
| 名称              |        |
| 请输入名称           |        |
| 上传图片            |        |
| -               |        |
|                 |        |
| 浙江省杭州市西湖区西园八路14 | 号浙创园d3 |
| 母 发布商品          | 单规格 >  |
| ❸ 分类            |        |
| 育 成色            |        |
| 👫 运费            | 请输入运费  |
| 🖶 价格            | 请输入价格  |
|                 |        |

【商品名称】: 输入要发布商品的名称, 商品名称没有限制

【上传图片】: 图片上传没有限制

存草稿

选择和填写下方的分类、成色、运费、价格、库存,选择和填写完成后,点击发布按钮, 商品进入待审核环节

亦或是商品信息选择和填写完成后,点击存草稿按钮,从我的-售卖中-草稿,进行商品 发布

## ● 多规格商品

| 新创国d3       |
|-------------|
| 多规格 >       |
|             |
|             |
|             |
|             |
|             |
| (市本会)ス (売)地 |
|             |

【商品名称】:输入要发布商品的名称,商品名称没有限制

【上传图片】: 图片上传没有限制

选择和填写下方的规格和价格、品牌、分类、成色、商品详情、运费,选择和填写完成 后,点击发布按钮,商品进入待审核环节

亦或是商品信息选择和填写完成后,点击存草稿按钮,从我的-售卖中-草稿,进行商品 发布

#### 五. 购物车

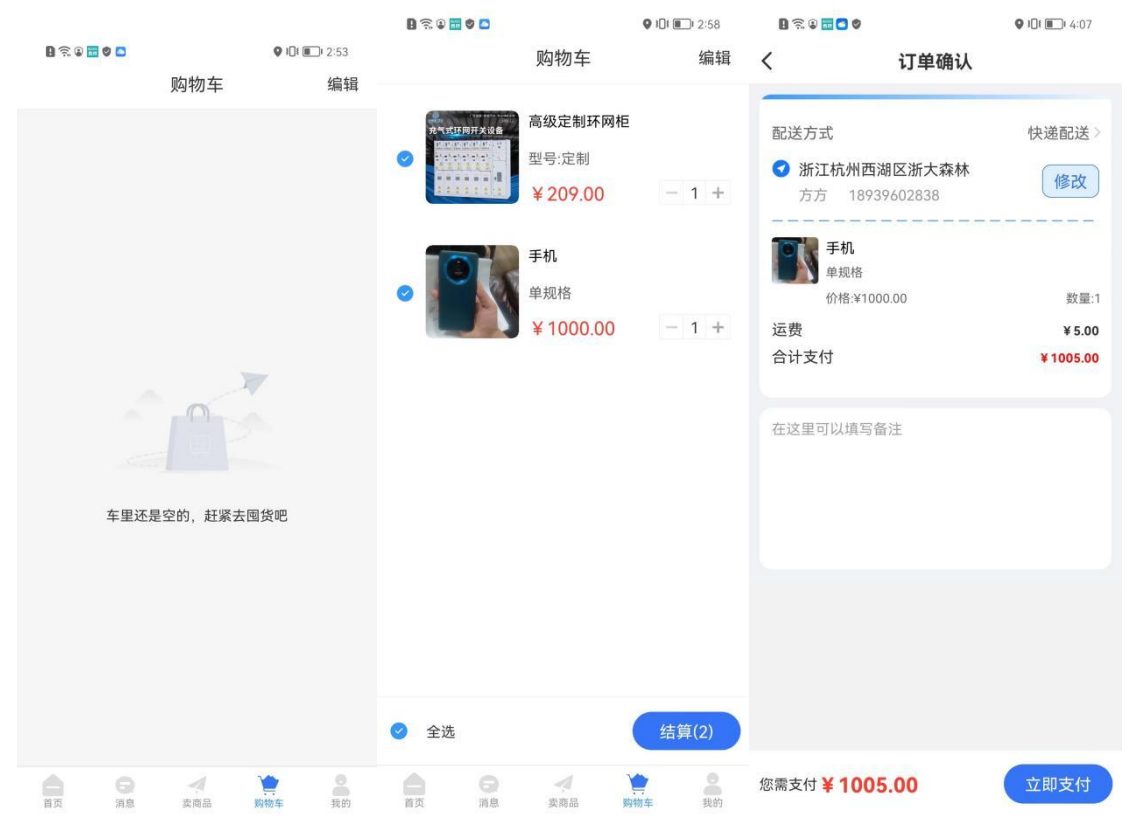

【购物车结算】:从首页商品详情或者店铺中加商品到购物车,选中要购买的商品,核对商品名称和价格,点击下方的结算按钮,进入订单确认页面,点击【立即支付】选择支付方式-微信/支付宝,支付完成后订单状态为待发货

| B 😤 🗑 🛅 🖉 |          | <b>Q IOI IO</b> I 4:39 |
|-----------|----------|------------------------|
|           | 购物车      | 退出编辑                   |
|           | 手机       |                        |
|           | 单规格      |                        |
|           | ¥1000.00 | - 1 +                  |

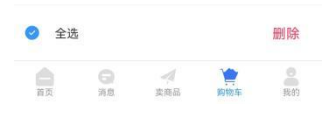

【删除】:选中要删除的商品,点击右上角的【编辑】,点击【删除】按钮,商品被删除

| 0 🗟 🖬 🖸 🖉 |     | <b>9 i i i</b> 4:42 |
|-----------|-----|---------------------|
|           | 购物车 | 编辑                  |
|           | 手机  |                     |
|           | 单规格 |                     |

¥1000.00 - 1 +

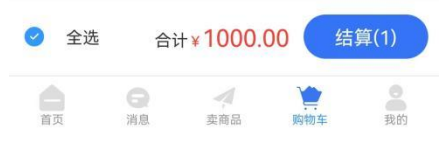

【修改】: 点击 "+" "-", 修改商品在购物车中的数量, 商品数量最少为 1, 最大为商品 的库存量

|                                                                                    | 购物车                      | 编辑       |
|------------------------------------------------------------------------------------|--------------------------|----------|
| <ul> <li>         ・         ・         方方的虚         ・         ・         ・</li></ul> | fi铺<br>帅哥<br>默认<br>¥1.00 | - 1 +    |
|                                                                                    |                          |          |
|                                                                                    |                          |          |
| • A't                                                                              | 0.00                     | (杜符(0)   |
| ▼ 主述                                                                               | 合计¥0.00                  | 石昇(0)    |
| 百 日 日 月                                                                            | 卖商品 购                    | <b>一</b> |

【已失效商品】:购物车中已失效的商品为在加入购物车时为售卖中,加入购物车后商品被 下架,所以购物车中的商品为已失效商品

## 六.我的

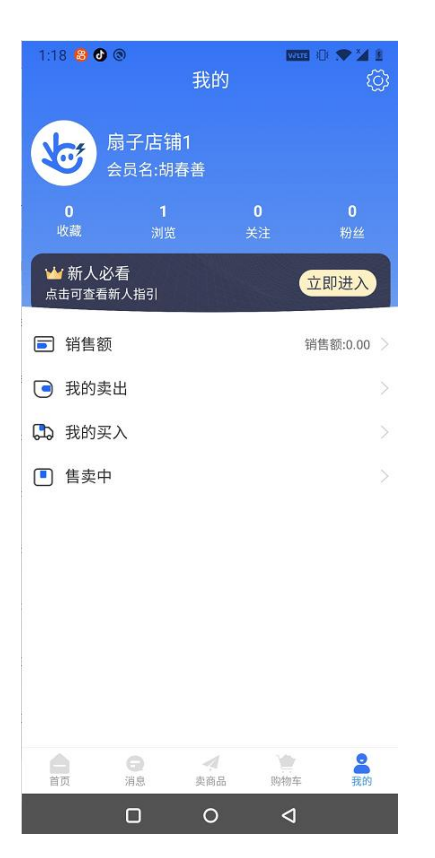

【我的】: 该页面主要展示了该店铺的店铺名称、我的卖出、我的买入、售卖中和收藏浏览 关注粉丝

| 0 🗟 🖬 🖬 🖉 |        | <b>101 101</b> 4:48 |
|-----------|--------|---------------------|
| <         | 设置     |                     |
| 常见问题      |        |                     |
| 通知设置      |        |                     |
| 企业信息      |        |                     |
| 检查版本      |        |                     |
| 清除缓存      |        |                     |
| 注销        |        |                     |
| 联系我们      | 0577-6 | 8217077 >           |
| 退出登录      |        |                     |

【设置】: 该页面主要展示常见问题、通知设置、企业信息、检查版本、清除缓存、注销、 联系我们、退出登录

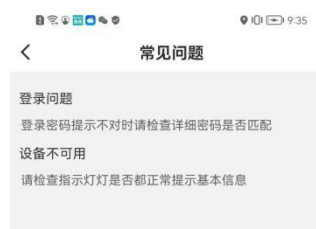

【常见问题】: 该页面介绍登录和设备的常见问题

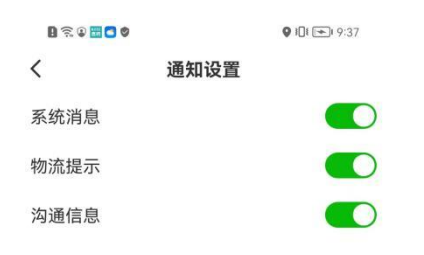

【通知设置】: 该页面对系统消息,物流提示,沟通信息的设置,需要通知时就打开相 应的通知设置

|                      | 0                                   |
|----------------------|-------------------------------------|
|                      |                                     |
| 温馨提示:先上传言<br>* 企业名称  | 业执照可自动识别填充信息<br>极易净水科技(上海)有限公司      |
| 企业法人                 | 朱内                                  |
| *住所 上海               | 市黄浦区新码头街55号4幢3楼                     |
|                      | 2010年09日29日                         |
| 成立日期                 | 20194009200                         |
| •成立日期<br>*营业期限       | 2019年08月28日                         |
| 成立日期<br>营业期限<br>注册资本 | 2019年08月27日<br>2049年08月27日<br>150万元 |

【企业信息】: 点击企业信息,页面展示企业信息的详情

| 0 🗟 0 🛅 🛛 0 |                            | ♥ IDI 🕶 9:37 |  |
|-------------|----------------------------|--------------|--|
| <           | 检查版本                       |              |  |
|             | 並直成本<br>当前版本:1.1.0<br>立即更新 |              |  |
|             |                            |              |  |

【检查版本】: 点击立即更新,系统会检查有无新版本

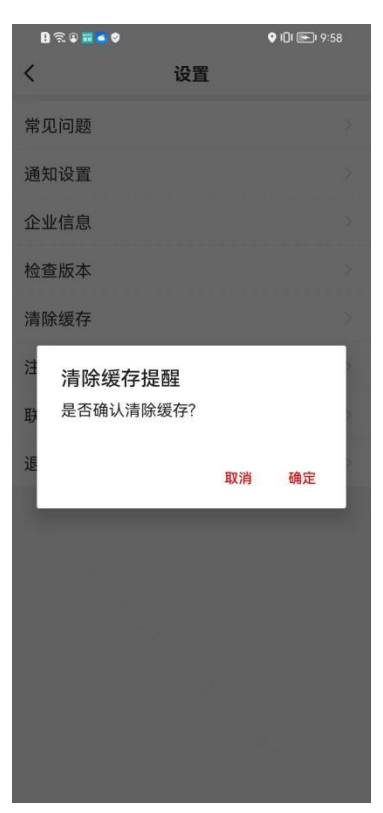

【清除缓存】: 点击清除缓存, 页面弹窗提示是否确认清除缓存, 点击取消数据不会清

除

| 0 %<br>< | ♀ <mark>ᆴ</mark> ⋖ ♥<br>设 | •0€<br>置                       | E) 9:59 |
|----------|---------------------------|--------------------------------|---------|
| 常见问      | ]题                        |                                |         |
| 通知该      | 2置                        |                                |         |
| 企业信      | 息                         |                                |         |
| 检查版      | 反本                        |                                |         |
| 清除绥      | 腰存                        |                                |         |
| 注销联系     | 您确定要注销账户<br>除您的所有信息,      | <sup>•</sup> 吗?注销后将清<br>且不可恢复。 | 7 >     |
| 退出       | 取消                        | 是                              | >       |
|          |                           |                                |         |
|          |                           |                                |         |
|          |                           |                                |         |
|          |                           |                                |         |
|          |                           |                                |         |
|          |                           |                                |         |

【注销】: 点击注销按钮,页面出现弹窗,根据自己需要点击按钮,若注销后则不可以 恢复

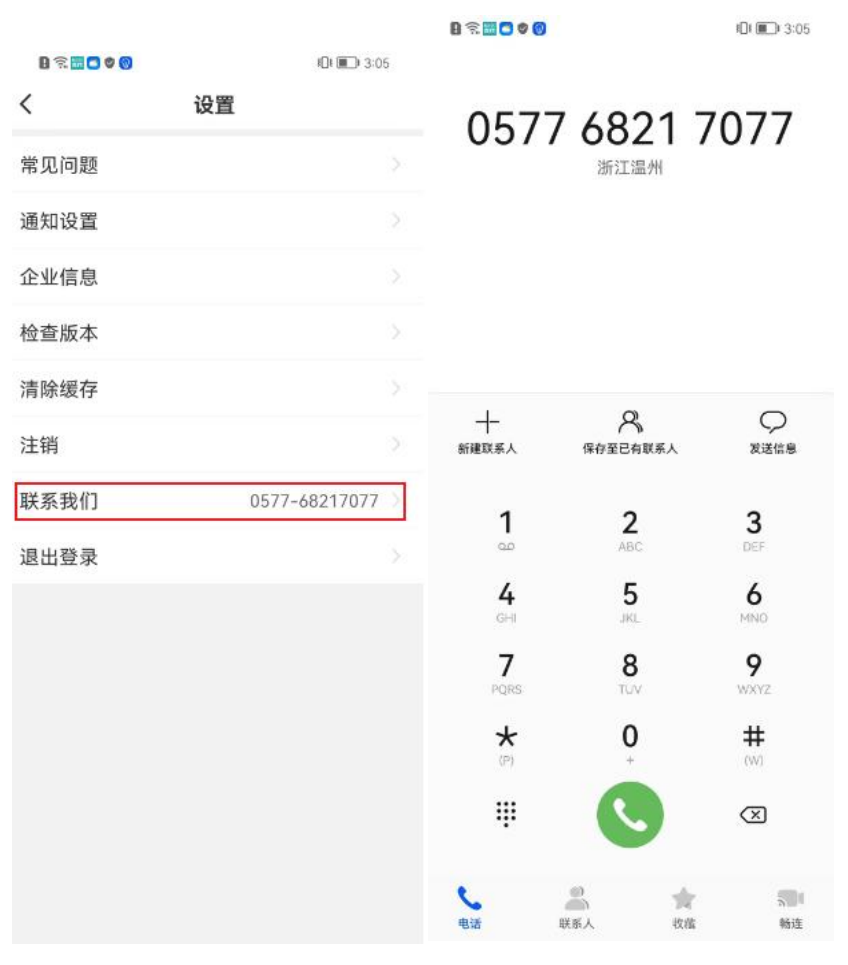

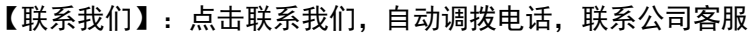

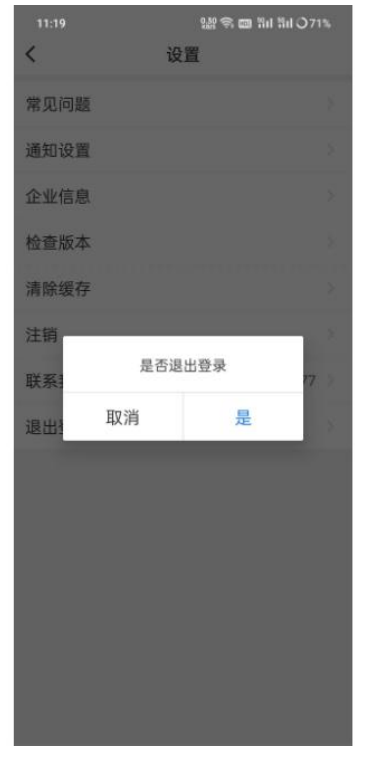

【退出登录】: 点击退出登录按钮,页面弹窗显示是否退出登录,若选择是,则退出登录,若选择取消,则不做处理操作

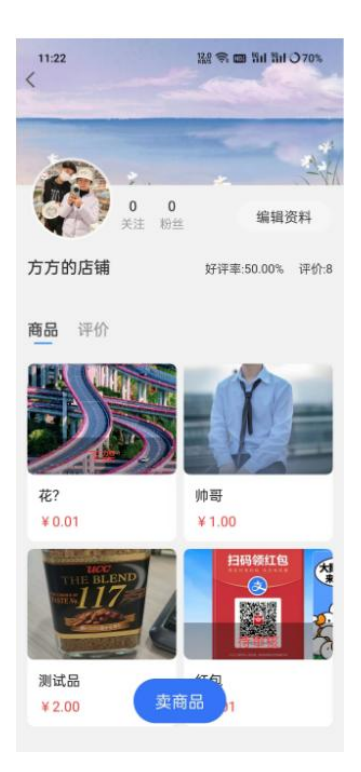

上级页面点击店铺头像,页面跳转到店铺信息页面,该页面显示的有关注量,粉丝量, 好评率,评价数量,店铺商品(已审核,待审核),店铺商品评价(全部,好评,有图), 发布商品的功能

| 13:24 | <b>188 奈 回 計山 計山 ○ 59%</b> |
|-------|----------------------------|
| <     | 个人信息                       |
| 头像    |                            |
| 账号    | 方方的店铺 >                    |
| 手机号   | 17377655362                |
| 店铺名称  | 方方的店铺 >                    |
| 店铺分类  | 俊朗软件 >                     |
| 简介    |                            |
| 地址    |                            |
| 更改密码  |                            |
| 收款方式  |                            |
|       |                            |

【编辑信息】: 点击编辑信息,页面跳转到店铺个人信息资料也页面,头像,账号,手 机号,店铺名称,店铺分类,简介字段信息回显在页面

【头像】:点击头像,可以摆设图片设置成头像,也可以在相册中选择图片设置为头像, 头像修改完成

【账号】:账号在注册时设置完成之后,后续不可以修改

| 17:18 💼 🞑 | 100 🖘 📾 111 11 | I () 39%  |
|-----------|----------------|-----------|
| <         | 更换手机号码         |           |
| 手机号       | 17377655362    |           |
| 验证码       | 请输入验证码         | 英取验证<br>码 |
|           |                |           |
|           |                |           |
|           | 提交             |           |
|           |                |           |
|           |                |           |
|           |                |           |
|           |                |           |
|           |                |           |
|           |                |           |
|           |                |           |
|           |                |           |
|           |                |           |

【手机号】:页面回显的是注册时的手机号(未修改过的),点击手机号页面跳转到修改手机号页面,先获取到验证码进行验证原手机号,再填写新手机号进行验证,验证完成之后,手机号就修改成功了

【店铺名称】:点击店铺名称,页面跳转到涉资店铺名称页面,根据提示设置店铺名称, 点击提交,页面会自动返回到上级页面显示新的店铺名称

| 17:20 📛 🛋 | 않음 때 태 태 33% |
|-----------|--------------|
| <         | 个人信息         |
| 头像        | <b>6</b>     |
| 账号        | 方方的店铺        |
| 手机号       | 17377655362  |
|           | 俊郎电器         |
|           | 俊牌           |
|           | 俊朗电气         |
|           | 俊朗软件         |

【店铺分类】:点击店铺分类,页面弹窗显示该系统下的店铺分类供用户选择修改,修 改完成之后,会在页面回显新的店铺分类信息

【简介】: 若是简介信息存在, 则会在页面回显; 点击店铺简介, 可以修改店铺简介信

息

| く 地址 |  |
|------|--|
| 收货地址 |  |
| 发货地址 |  |
| 退货地址 |  |

#### 【地址】: 点击地址按钮, 页面显示收货地址, 发货地址, 退货地址

| 16:59 💼 🞑                             | 않음 📾 뭐네 뭐네 〇 40% |
|---------------------------------------|------------------|
| く 收                                   | 货地址              |
| 方方 18939602838<br>浙江杭州西湖区浙ナ<br>〇 已设默认 | 「森林」「〇一〇」        |
| 李3 18158419203<br>河北石家庄长安区1           | 11<br>区 ⑰        |
| 方方 18939602838<br>浙江杭州西湖区浙ナ           | C森林 区 団          |

| 添加地址      |  |
|-----------|--|
| Non State |  |

【收货地址】:点击收货地址,页面显示已添加得地址信息,点击添加地址按钮填写收 货人手机号码,收货地址,详细地址等信息后,点击保存地址按钮地址添加成功;若修改地 址信息则点击已添加完成的地址信息进行修改即可

| 020               |                    | KDI 💷 4:52 |
|-------------------|--------------------|------------|
| <                 | 发货地址               |            |
| 胡春善<br>日本6<br>〇 已 | 15817367531<br>设默认 | 5          |

| 添加地址 |      |
|------|------|
|      | 添加地址 |

【发货地址】:点击发货地址,页面显示已添加得地址信息,点击添加地址按钮填写收 货人手机号码,收货地址,详细地址等信息后,点击保存地址按钮地址添加成功;若修改地 址信息则点击已添加完成的地址信息进行修改即可

| 17:04 |                         | 怒令 📾 制 制 〇 4 | 10% |
|-------|-------------------------|--------------|-----|
| <     | 退货地址                    | at           |     |
| 方方啊   | 17377655362<br>州西湖区浙大森林 |              |     |
| O E   | 開設                      | C            |     |

| 汤加带机         |  |
|--------------|--|
| MW/HD AC ALL |  |

【退货地址】:点击收货地址,页面显示已添加得地址信息,点击添加地址按钮填写收货人手机号码,收货地址,详细地址等信息后,点击保存地址按钮地址添加成功;若修改地址信息则点击已添加完成的地址信息进行修改即可

| 17:05 🧰 🞑 | 않은 今 🚥 월대 월대 〇 39% |
|-----------|--------------------|
| <         | 更改密码               |
| 新密码       | 请输入新密码             |
| 确认密码      | 请再次输入新密码           |
|           |                    |
|           |                    |
|           | 确认                 |
|           |                    |
|           |                    |
|           |                    |
|           |                    |
|           |                    |
|           |                    |
|           |                    |
|           |                    |
|           |                    |
|           |                    |

【更改密码】: 点击更改密码页面跳转到更改密码页面, 输入新密码和确认密码, 点击确认就可成功修改密码

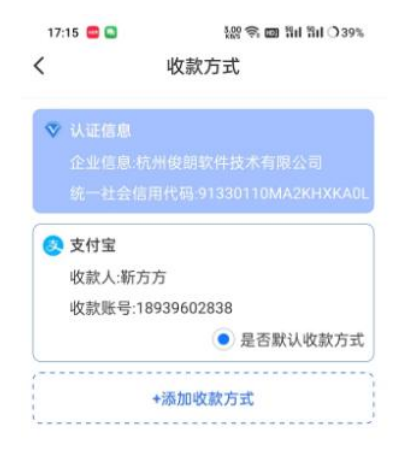

【添加收款方式】:点击添加收款方式,页面跳转到收款方式,点击添加收款方式按钮, 页面底部弹窗提示选择微信/支付宝,用户选择支付宝或者微信任一一种支付方式后,弹出 提示框,用户点击我知道了,关闭弹出框,进入输入信息页面,输入支付宝或者微信账户信 息,信息输入完整后点击提交进行校验,校验完成后,展示刚才添加的信息,并且第一个添 加的账户为默认账户,用户可通过刚才的步骤再次添加微信账户

注:当前版本只允许添加一个支付宝和一个微信账户,当添加第二个同样账户时提示如

| <      | 收款账户详情                |
|--------|-----------------------|
| ♥ 认证信息 |                       |
|        |                       |
| 统一社会们  | 信用代码:91330110MA2KHXK/ |
| 🙁 支付宝  |                       |
| 收款人:新江 | 方方                    |
| 收款账号:1 | 8939602838            |
|        | ● 是否默认收款方             |
|        |                       |
|        |                       |

下

【查看收款方式详情】:用户点击任意一种收款方式进入收款方式详情页面,可查看收 款详情和公司的认证信息

| 09:17 | o. %£≅⊂∎≣∎≣ul⊙       | 63% |
|-------|----------------------|-----|
| <     | 收款账户详情               |     |
| ▼ 11. |                      |     |
|       |                      |     |
|       |                      |     |
| ● 支   | 付宝                   |     |
| 收     | 款人:靳方方               |     |
| 收     | 款账号:18939602838      |     |
| ur.   |                      | 方式  |
|       | 解除绑定提示               |     |
|       | 解除后该账户将无法收款,是否解<br>绑 |     |
|       | 取消 确认解绑              |     |
|       | 解除绑定                 |     |
|       |                      |     |
|       |                      |     |
|       |                      |     |
|       |                      |     |
|       |                      |     |
|       |                      |     |
|       |                      |     |

【解除绑定】: 点击解除绑定弹出提示: 解除绑定后该账户将无法收款, 请确认是否解 绑, 点击确认解绑, 提示: 解绑成功, 页面会到收款账户

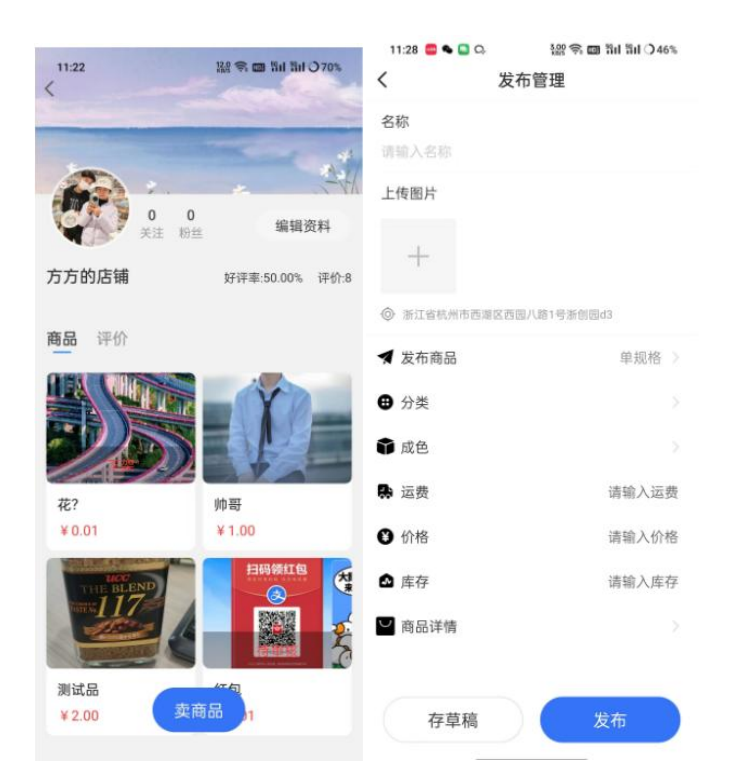

【发布商品】: 点击卖商品按钮, 页面跳转到发布商品页面, 输入商品信息后点击发布 按钮, 发布的商品进入到待审核环节, 审核通过后, 即可在首页看到商品; 也可点击存草稿 按钮, 再从草稿里发布商品

| 10:50 Q                         | 값은 종 📾 뛰네 테네 〇 50%  |
|---------------------------------|---------------------|
| <                               | - Carlos Carlos     |
| 0 0<br>关注 粉丝                    | 编辑资料                |
| <b>方方的店铺</b><br><sup>哈哈哈哈</sup> | 好评率:50.00% 评价:8     |
| 商品评价                            |                     |
| 全部 好评 有图                        |                     |
| 花?<br>跳认<br>评价:哈                | 2023-05-13 20:56:56 |
| *****                           |                     |
| <b>花?</b><br>默认<br>评价:哈         | 2023-05-13 20:55:21 |

【评价】:菜单默认在商品,切换到评价时就能看到全部评价,好评,有图评价,状态

#### 又能从全部切换到好评或者是有图

| 1:19 🕲 🕑 🖪  |                               | Wate 10: 🖈 🎽 🗷 |
|-------------|-------------------------------|----------------|
| <           | 收藏                            |                |
| Q 请输入搜索内    | 容                             |                |
| • <b>()</b> | <b>帅哥</b><br>¥1.00<br>登 方方的店铺 |                |
|             |                               |                |
|             |                               |                |
|             |                               |                |
|             |                               |                |
|             |                               |                |
|             |                               |                |
|             |                               |                |
|             |                               |                |
|             |                               | 删除             |

【收藏】: 点击我的页面-收藏页面,页面展示收藏的商品,若是收藏商品较多的情况 下,可以在上方搜索商品名称来进行查找;选中商品的单选框后,点击删除按钮,被选中的 商品被删除

| <          | 浏览        |    |
|------------|-----------|----|
| Q 请输入搜索    | 内容        |    |
| 2023-05-16 |           |    |
| 0          | <b>帅哥</b> |    |
|            |           |    |
|            |           |    |
|            |           |    |
|            |           |    |
| ○ 全选       |           | 删除 |

【浏览】: 该页面是按照时间顺序展示浏览的商品(根据时间倒叙),若是浏览商品较 多的情况下,可以在上方搜索商品名称来进行查找;选中商品的单选框后,点击删除按钮, 被选中的商品被删除

| 15:22 💊 😡 🐻 🕻 | 3.00 🖘 🖬   | धी धिl ै26% |
|---------------|------------|-------------|
| <             | 粉丝管理       | 管理          |
| 默认分组          |            | $\sim$      |
| 😺 扇子店舗        | <b>[</b> 1 | 回关 …        |

【粉丝管理】:用户点击粉丝,页面切换到粉丝管理页面,按照分组进行展示;默认粉 丝在默认分组,后续对粉丝进行管理可以添加粉丝分组,进行粉丝管理

| 17:04 ■ 3:0 0 0 0 0 0 0 0 0 0 0 0 0 0 0 0 0 0 0 |    | Sil 3il ∲ 20%         |
|-------------------------------------------------|----|-----------------------|
| 销售额 🛛                                           |    |                       |
| ¥ 7.04                                          |    |                       |
| 当前已提现 ¥6.00                                     |    |                       |
| ¥1.04 ¥0.00<br>当前余额 在途余额 ✔                      |    | ¥0.03<br>已退款 <b>②</b> |
| 立即提现                                            |    |                       |
| +添加收款方式                                         |    |                       |
| 收入明细                                            | 历史 | <b></b><br>- 提现       |
| 订单号:1658388158868189184                         | ٦  | +1.00                 |
| 2023-05-16 16:25:23   已完成                       |    | 实付:1.00               |
| 订单号:1651558696820723712                         | ٥  | +0.01                 |
| 2023-04-27 20:07:32 已完成                         |    | 实付:0.01               |
| 订单号:1651558002520805376                         | Ð  | +0.01                 |
| 2023-04-27 20:04:46 已完成                         |    | 实付:0.01               |
| 订单号:1651554515430965248                         | ۲  | +0.01                 |
| 2023-04-27 19:50:55 已完成                         |    | 实付:0.01               |
| 订单号:1651549956855857152                         | ٥  | +0.01                 |

【销售额】: 该页面的销售额主要是用与统计卖家账户中卖出商品的所有金额 【当前已提现】: 历史提现过的金额的累加和 【当前余额】: 当前可提现的金额 【收入明细】: 订单号: 下单时系统生成的订单号 下单时间: 订单创建时间

| 订单情况:订<br>实付金额:用<br>入账:实际进 | 「单当前的情况(已完成/待评价/退款完成)<br>]户下单实际支付的金额<br>入余额的金额 (发生过退款的订单为实际支付的金额 |
|----------------------------|------------------------------------------------------------------|
| 减去退                        | 款的金额得到可入账的金额)                                                    |
| 【历史体现】: 提现时间: 发            | 起提现的时间                                                           |
| 提现金额:实                     | 际提现时填写的金额                                                        |
| 状态:当前提                     | 现的状态                                                             |
| く提现                        |                                                                  |
| 📀 支付宝                      |                                                                  |
| 收款人:靳方方                    |                                                                  |
| 收款账号:18939602838           |                                                                  |
| 提现金额                       |                                                                  |
| ¥                          |                                                                  |
| 可提现金额¥16.08 全部提现           |                                                                  |
| *验证码 请输入验证码 获取验证码          |                                                                  |
| 验证码将发送到注册的手机上              |                                                                  |
|                            |                                                                  |
|                            |                                                                  |
| 确定                         |                                                                  |
|                            |                                                                  |
|                            |                                                                  |

【立即提现】: 点击立即提现后跳转到对应的提现界面,输入提现金额,点击发送 验证码,弹出图片校验,校验完成后发送验证码到注册的手机上,输入短信验证码点击 确定,弹出提示框提示用户

注:回到销售额页面后余额需要减去刚才提现的金额,剩余的钱才是当前余额

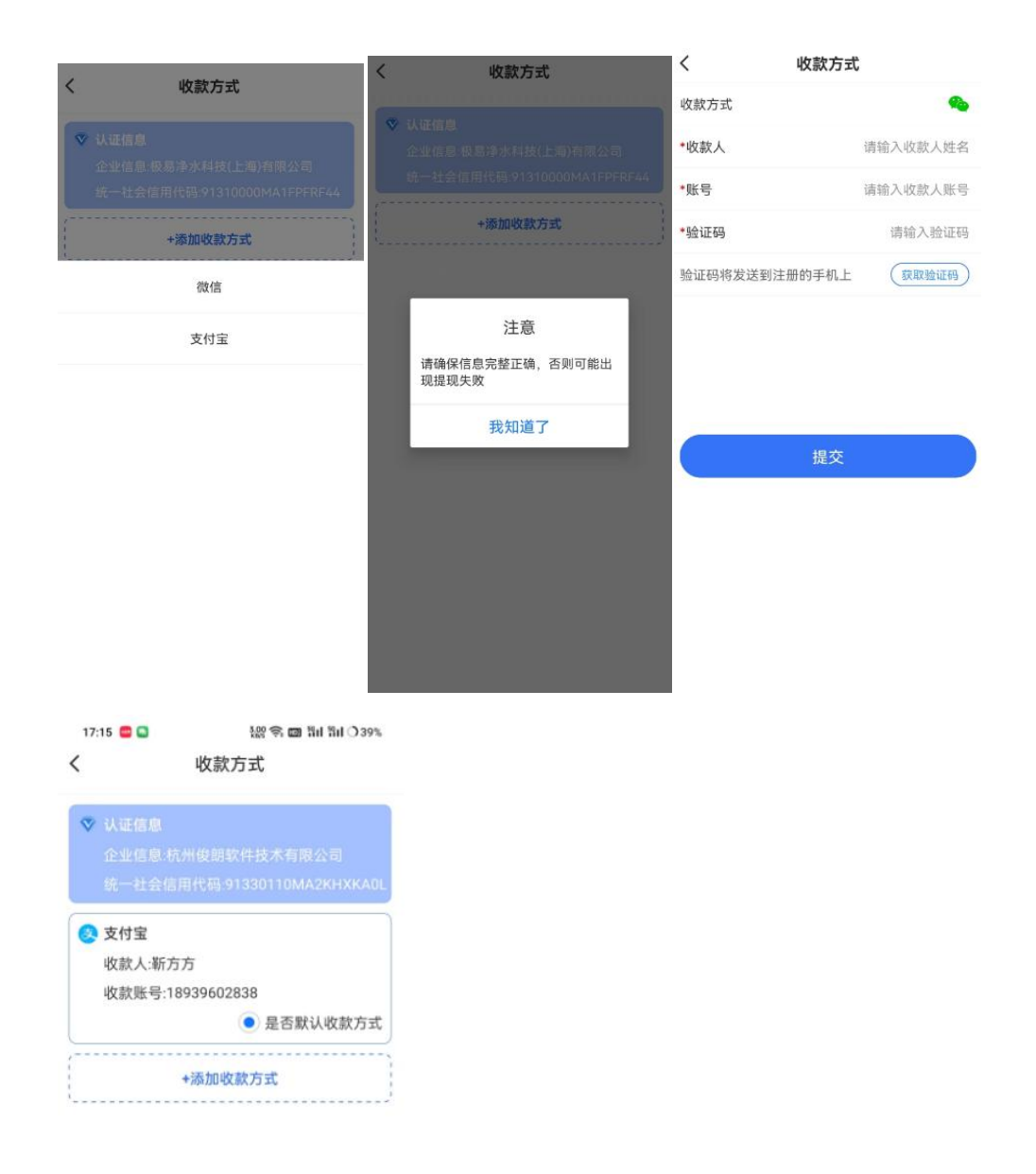

【添加收款方式】:点击添加收款方式,页面跳转到收款方式,点击添加收款方式按钮, 页面底部弹窗提示选择微信/支付宝,用户选择支付宝或者微信任一一种支付方式后,弹出 提示框,用户点击我知道了,关闭弹出框,进入输入信息页面,输入支付宝或者微信账户信 息,信息输入完整后点击提交进行校验,校验完成后,展示刚才添加的信息,并且第一个添 加的账户为默认账户,用户可通过刚才的步骤再次添加微信账户

注: 当前版本只允许添加一个支付宝和一个微信账户, 当添加第二个同样账户时提示如

| <    | 1          | 我的卖出  |             |       |
|------|------------|-------|-------------|-------|
| 全部   | 待付款        | 待发货   | 待收货         | 待评伤   |
| 七 扇: | 7123       |       |             | 待评价   |
| -    | 测试。<br>*   | 5     |             | 数量10  |
| 商品总位 | <b>介</b> : |       | ¥           | 20.00 |
| 实际支付 | र्चः       |       | ¥           | 21.00 |
| 下单时间 | i):        | 20    | 23-05-17 13 | 36:51 |
| 订单编号 | B:         | 16587 | 081357772   | 55424 |
|      |            |       | 联系买         | x     |
| ち 扇子 | 7123       |       |             | 待评价   |
| TIE  | 测试         | 50    |             | 数量5   |
|      |            |       |             | 1772  |
| 商品总伯 | ሰ።         |       | ¥           | 10.00 |
| 实际支付 | র্যঃ       |       | ¥           | 11.00 |
| 下单时间 | D:         | 20    | 23-05-17 09 | 04:54 |
| 订单编号 | 3:         | 16586 | 396975621   | 57056 |
|      |            |       | 联系买         | R     |
|      |            |       |             |       |

【我的卖出】:用户点击我的卖出,页面跳转到卖出订单列表,可点击顶部状态进行数据的切换,状态分为已取消,待付款,待发货,待收货,已完成,退款中

| _     | 1013  | div.      |            |
|-------|-------|-----------|------------|
| DE DE | 5     |           |            |
| 价格    | ¥1.00 |           | 数量:1       |
| 商品总价  |       |           | ¥1.00      |
| 运费    |       |           | ¥0.00      |
| 店铺优惠  |       |           | ¥0.00      |
| 合计    |       |           | ¥1.00      |
| 订单编号  | 10    | 556177734 | 560301056  |
| 下单时间  |       | 2023-05-1 | 0 14:01:56 |
|       |       |           |            |
|       |       |           |            |
|       |       |           |            |
|       |       |           |            |

【待付款】: 待付款的状态当前的操作按钮包含: 取消订单、联系买家、修改价格

| 新社             |                                             |
|----------------|---------------------------------------------|
| 价格:¥0.01       | 数量:1                                        |
| 总价             | ¥0.01                                       |
|                | ¥0.00                                       |
| 优惠             | ¥0.00                                       |
|                | ¥ 0.01                                      |
|                | ¥0.01                                       |
| 编号             | 1658768005804969984                         |
| 时间             | 2023-05-17 17:34:45                         |
| 方式             | 支付宝                                         |
| 编号<br>时间<br>方式 | 16587680058049699<br>2023-05-17 17:34<br>支付 |

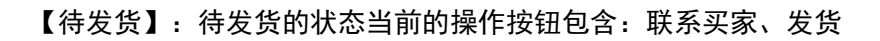

| ○ 河北石家庄长 | 安区36                |
|----------|---------------------|
| 胡春善 1581 | 7367531             |
| 花?       |                     |
| 价格:¥0.01 | 数疆:1                |
| 商品总价     | ¥0.01               |
| 运费       | ¥0.00               |
| 店铺优惠     | ¥ 0.00              |
| 合计       | ¥ 0.01              |
| 实付       | ¥0.01               |
| 订单编号     | 1658768005804969984 |
| 下单时间     | 2023-05-17 17:34:45 |
| 支付方式     | 支付宝                 |
|          |                     |

【待收货】: 待收货的状态当前的操作按钮包含: 联系买家、查看物流

| <             | 我的       | —<br>列买入 | 10. <del>75</del> .000.00 |        |
|---------------|----------|----------|---------------------------|--------|
| 全部 徐          | 持付款 徉    | 拔货       | 待收货                       | 待评伤    |
| <b>七</b> 扇子12 | 3        |          |                           | 待评价    |
| B             | 笔筒<br>赋认 |          |                           | 数量1    |
| 商品总价:         |          |          | ×                         | 10.00  |
| 实际支付:         |          |          |                           | 10.00  |
| 下单时间:         |          | 20       | 23-05-17 14               | :08:04 |
| 订单编号:         |          | 16587    | 159906304                 | 28672  |
| 查看物流          | 联系卖家     | 再次       | 下単 第                      |        |
| 🗑 扇子店         | 64)      |          | il                        | 款完成    |
| S S           | 油桃       |          |                           | 数量1    |
| 商品总价:         |          |          |                           | ¥ 0.01 |
| 实际支付:         |          |          |                           | ¥ 0.01 |
| 下单时间:         |          | 20       | 23-04-28 17               | :01:44 |
| 订单编号:         |          | 16518    | 743253941                 | 73952  |
|               |          | 联系影      | LR 05                     | 钱款     |
| -             |          |          |                           |        |

【我的买入】:用户点击我的买入,页面切换到我的买入订单列表,用户可点击顶部状态进行数据的切换,状态分为已取消,待付款,待发货,待收货,待评价,已完成,退款中

| <b>1</b>                              | 4            |            |            |
|---------------------------------------|--------------|------------|------------|
| 一 一 一 一 一 一 一 一 一 一 一 一 一 一 一 一 一 一 一 | ∿<br>§:¥0.01 |            | 数疆         |
| 商品总价                                  |              |            | ¥ 0.01     |
| 运费                                    |              |            | ¥0.00      |
| 店铺优惠                                  |              |            | ¥ 0.00     |
| 合计                                    |              |            | ¥0.01      |
| 实付                                    |              |            | ¥0.01      |
| 订单编号                                  | 1            | 6510494038 | 18291200   |
| 下单时间                                  |              | 2023-04-2  | 6 10:23:47 |
| 支付方式                                  |              |            | 微信         |
|                                       |              |            |            |
|                                       |              |            |            |

【已完成】: 已完成的状态当前的操作按钮包含: 查看评价、联系卖家、再次下单

| <b>饮料</b><br>默认 |           |               |
|-----------------|-----------|---------------|
| 价格:¥0.01        |           | 数量:1          |
| 商品总价            |           | ¥ 0.01        |
| 运费              |           | ¥0.00         |
| 吉铺优惠            |           | ¥0.00         |
| <b></b>         |           | ¥0.01         |
| 丁单编号            | 165139205 | 9844882432    |
| 下单时间            | 2023-04   | 4-27 09:05:23 |
|                 |           |               |
|                 |           |               |

【待付款】: 待付款的状态当前的操作按钮包含: 取消订单、联系卖家、支付

| 价格:¥0.01 | 数量                 |
|----------|--------------------|
| 商品总价     | ¥0.0               |
| 运费       | ¥0.0               |
| 店铺优惠     | ¥0.0               |
| 合计       | ¥ 0.0              |
| 实付       | ¥0.0               |
| 订单编号     | 165106040055357030 |
| 下单时间     | 2023-04-26 11:07:2 |
| 支付方式     | 支付日                |
|          |                    |

【待发货】:待发货的状态当前的操作按钮包含:申请退款、联系卖家

| 浙江杭州西湖<br>方方 177645 | 区浙大森林<br>58380      |
|---------------------|---------------------|
| (次料                 |                     |
| THU THE             |                     |
| 价格:¥0.01            | 数疆:1                |
| 商品总价                | ¥0.01               |
| 运费                  | ¥ 0.00              |
| 店铺优惠                | ¥0.00               |
| 合计                  | ¥ 0.01              |
| 实付                  | ¥0.01               |
| 订单编号                | 1651779097626738688 |
| 下单时间                | 2023-04-28 10:43:20 |
| 支付方式                | 微信                  |
|                     |                     |
|                     | 安 杏美物连 高计收集         |

【待收货】:待收货的状态当前的操作按钮包含:申请退款、联系卖家、查看物流、确 认收货

| 方方    | 18939602838         |
|-------|---------------------|
| 60-92 |                     |
|       | ŧ.                  |
| 价格    | ¥0.01 数量:           |
| 商品总价  | ¥ 0.01              |
| 运费    | ¥0.00               |
| 店铺优惠  | ¥0.00               |
| 合计    | ¥ 0.01              |
| 实付    | ¥ 0.01              |
| 退款金额  | ¥ 0.01              |
| 订单编号  | 1651774866610024448 |
| 下单时间  | 2023-04-28 10:26:31 |
| 支付方式  | 微信                  |
|       |                     |
|       |                     |
|       |                     |

【拒绝退款】: 待收货的状态下拒绝退款当前的操作按钮包含: 查看物流、联系卖家、 发起申诉

| 笔筒<br>默认  |                     |
|-----------|---------------------|
| 价格:¥10.00 | 数量:1                |
| 商品总价      | ¥ 10.00             |
| 运费        | ¥ 0.00              |
| 店铺优惠      | ¥ 0.00              |
| 合计        | ¥10.00              |
| 实付        | ¥10.00              |
| 订单编号      | 1658715990630428672 |
| 下单时间      | 2023-05-17 14:08:04 |
| 支付方式      | 支付宝                 |
|           |                     |

【待评价】: 待评价的状态当前的操作按钮包含: 查看物流、联系卖家、再次下单、评

价

| 1893 ממ | 39602838            |
|---------|---------------------|
| 会 亲嘴烧   |                     |
| 价格:¥0.0 | 1 数量:1              |
| 商品总价    | ¥ 0.01              |
| 喜费      | ¥0.00               |
| 吉铺优惠    | ¥0.00               |
| 3 나     | ¥ 0.01              |
| 实付      | ¥0.01               |
| 息款金额    | ¥ 0.01              |
| 丁单编号    | 1651843043591278592 |
| 下单时间    | 2023-04-28 14:57:26 |
| 支付方式    | 微信                  |
|         |                     |
|         |                     |

【平台处理中】:退款中的状态下平台处理中当前的操作按钮包含:联系卖家、查看物流、查看处理

| 平台处理结果:3   | 平台申诉通过              |
|------------|---------------------|
| 平台处理意见:,   |                     |
| ♂浙江杭州西     | 胡区浙大森林              |
| 方方 1893    | 9602838             |
| 油桃         |                     |
| <b>新</b> 代 |                     |
| 价格:¥0.01   | 数量:1                |
| 商品尽价       | ¥0.01               |
| 运费         | ¥0.00               |
| 店铺优惠       | ¥0.00               |
| 合计         | ¥ 0.01              |
| 实付         | ¥ 0.01              |
| 退款金额       | ¥ 0.01              |
| 订单编号       | 1651874325394173952 |
| 下单时间       | 2023-04-28 17:01:44 |
| 支付方式       | 微信                  |
|            |                     |
|            |                     |
|            |                     |

【退款完成】:当前的退款完成是经过平台处理后的订单完成状态,当前的操作按钮包含:联系卖家、查看钱款